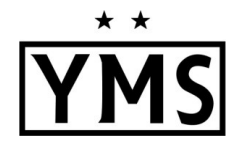

<u>ALL</u> ECNL-RL players must register via the Athlete One system in order to be added to a team roster. The following items will need to be uploaded during the registration process:

- Player Headshot Photo
  - Clear, passport-style headshot of the player no hats, hoods, sunglasses
  - Ideal size 250 x 250 pixels
- Proof of Birth Document (Birth Certificate or Passport)
  - Official translation required for foreign birth certificates
  - File size must be less than 2 MB
- Completed <u>US Club Soccer Form #R002</u>
  - File size must be less than 2 MB
- Additional requirements for players who will be 18+ years old on or before July 31, 2026:
  - <u>SafeSport Training</u> Follow the steps inside the Athlete One Player Profile.
  - <u>Sex Offender Registry (SOR)-Adverse Eligibility List Review Certification</u>: To be completed by club admin

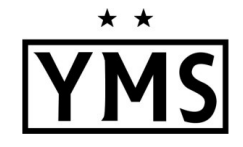

## **IMPORTANT BEFORE YOU BEGIN:**

A parent can NOT share the same email as a player in the Athlete One system. This is due to the college recruiting connection and how the messaging works.

If your child is currently using your email address, we recommend that you log in to your player's account and change their email address to their own personal email address or use an alternative email address for yourself. To log into your child's account please use THIS LINK.

# Create or Access an Athlete One Parent Account

- 1. Start at this link: https://app.athleteone.com/auth/login
- 2. Click on one of the options to either access your Parent Account if you already have one, or create a new Parent Account.

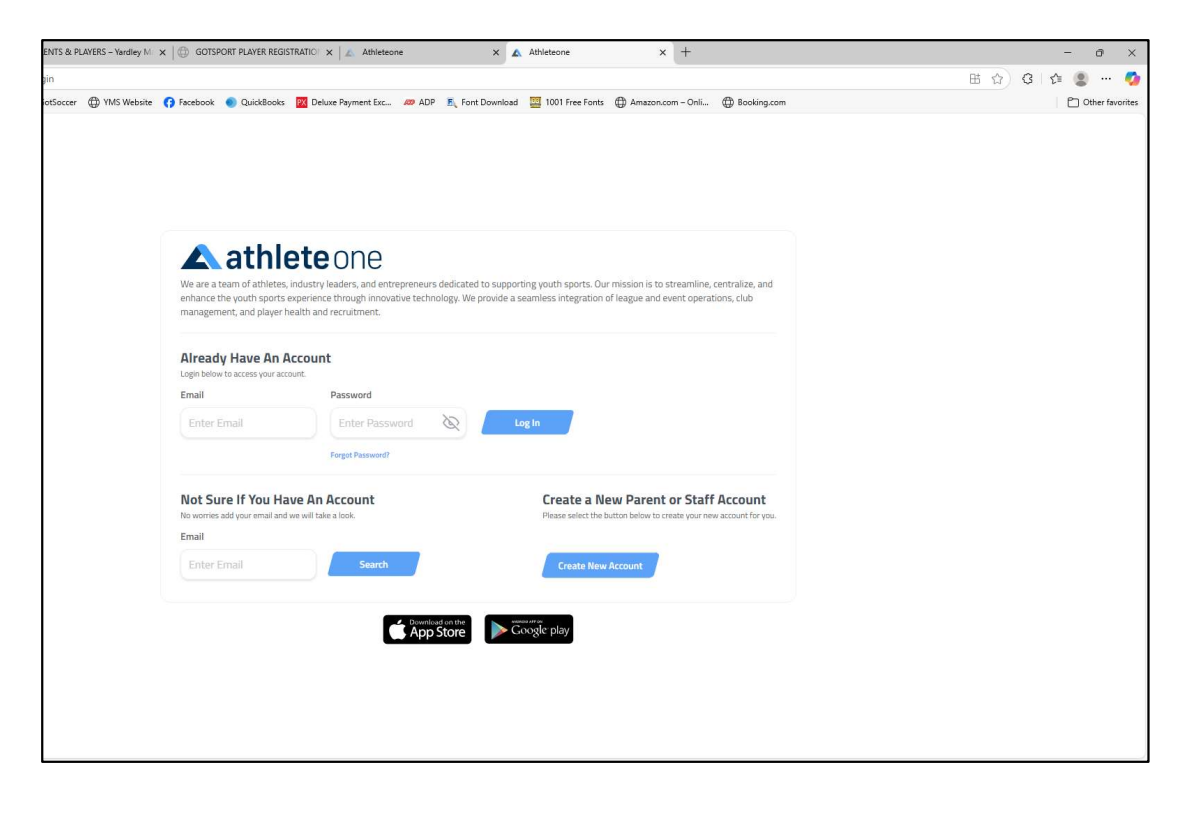

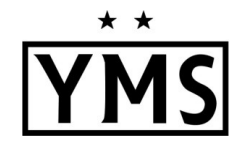

# Add Your Player to Your Parent Account

- 1. Login to <u>ATHLETE ONE</u> https://app.athleteone.com/auth/login
- 2. Select My Accounts
- 3. Select My Children
- 4. Click **Add** button to create a new player account

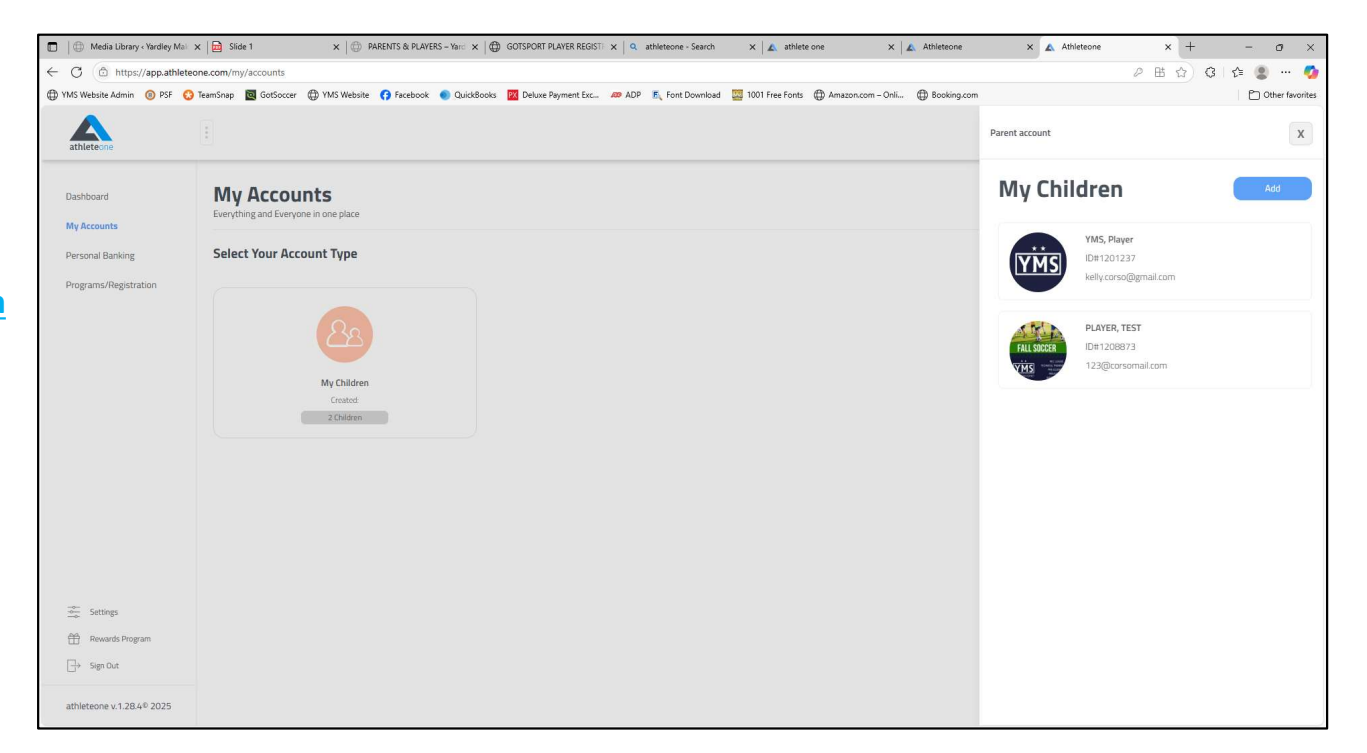

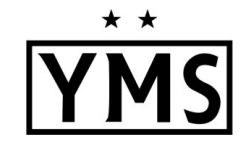

#### Add Your Player to Your Parent Account

- 1. Upload a player photo
  - Passport-style headshot photo
  - No sunglasses, hats, hoods, etc.
- 2. Fill in the required information:
  - Player First, Middle & Last Name
  - Player Date of Birth
  - Player Gender
  - Player Email (required for players age 13+)
- 3. Click Add
- 4. You may need to click on the player's name and click **Add** again.
- 5. Click the X to close the My Children window

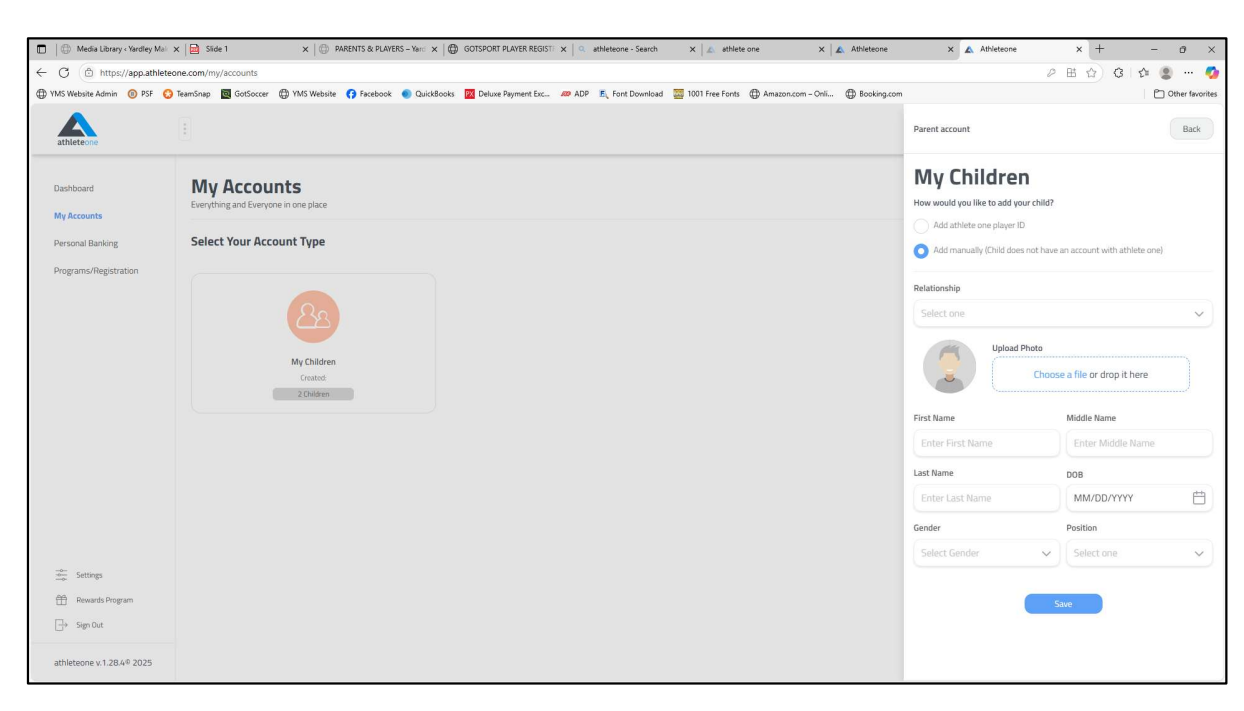

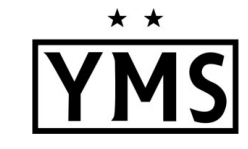

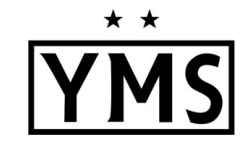

### Register Your Player to the YMS Program

- 1. Click on **Programs/Registrations** on the menu to the left of the screen
- 2. Select **the player** in the pop-up window

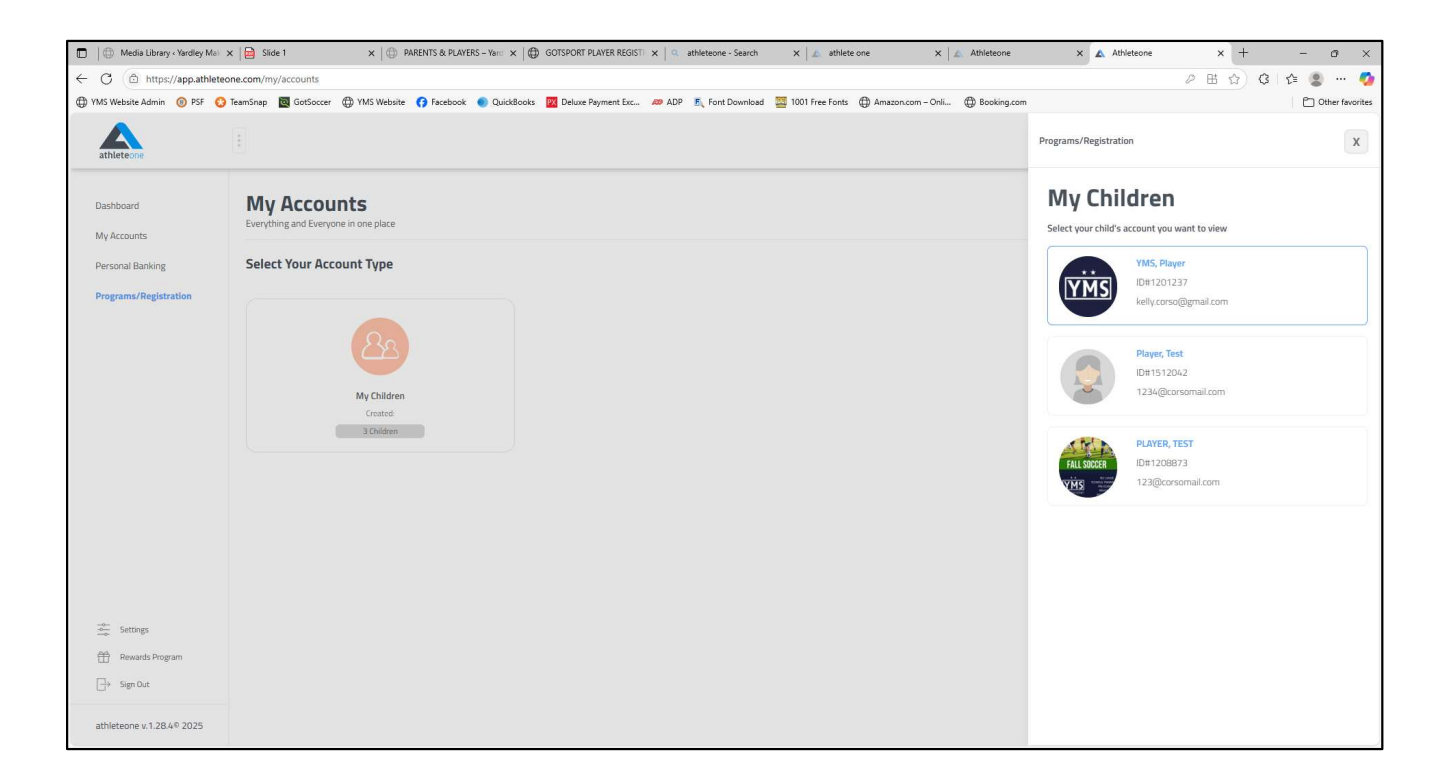

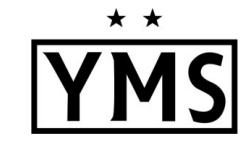

# Register Your Player to a Program

1. Click on **Register to a Program** 

| <ul> <li>Media Library «Yardley Ma</li> <li>C</li> <li>https://app.athlet</li> </ul> | x Slide 1       | /program/1 | ×   @         | PARENTS 8                                       | k Players – Y  | (arc ×         | GOTSPORT PLAY                                                                                                    | TER REGISTI X Q athleteone - Search X A athlete one                                                                                  | X 🔝 Athleteone X 🖍                                     | Athleteone x + - 0                                                           |  |
|--------------------------------------------------------------------------------------|-----------------|------------|---------------|-------------------------------------------------|----------------|----------------|----------------------------------------------------------------------------------------------------|----------------------------------------------------------------------------------------------------|--------------------------------------------------------|------------------------------------------------------------------------------|--|
| YMS Website Admin ③ PSF ④<br>athleteone                                              | 🕃 TeamSnap 🛛    | GotSoccer  | () YMS Web    | osite 👩 Fac                                     | ebook 🌒        | QuickBooks     | Deluxe Payr                                                                                                    | nent Exc 🛷 ADP 🛛 Font Download 🧱 1001 Free Fonts 🔀 Amazor                                                                            | .com – Onli 💮 Booking.com                              | Support Center Remove Child                                                  |  |
| Dashboard<br>My Accounts                                                             | Prog            | rams       | - Player      | YMS<br>e                                        |                |                |                                                                                                    |                                                                                                    |                                                        |                                                                              |  |
| NY ACCOUNTS<br>Personal Banking<br>Programs/Registration                             | Paymen          | ew         |               | Current To Date<br>Paid<br>Past Due<br>Upcoming |                |                | Financial Overview Total Fees For Active Programs Outstanding Balance Across All Active Programs Past Due Scholarships Discounts Credits Next Payment | 50.0<br>50.0<br>n/<br>50.0<br>50.0<br>50.0<br>1<br>1<br>1<br>1<br>1<br>1<br>1<br>1<br>1<br>1<br>1<br>1<br>1<br>1<br>1<br>1<br>1<br>1 |                                                        |                                                                              |  |
|                                                                                      | Bill Calendar < |            |               |                                                 | July 2025 >    |                |                                                                                                    | Select an Ontion                                                                                                    |                                                        |                                                                              |  |
| 次 Switch Roles                                                                       | Sun<br>6        | Mon<br>7   | Tue<br>1<br>8 | Wed<br>2<br>9                                   | Thu<br>3<br>10 | Fri<br>4<br>11 | 5<br>12                                                                                                    | Programs<br>Programs you have registered to.                                                                                         | Invitations<br>View club and team invites to programs. | Register To a Program<br>Register to club, team, camps, clinics, and<br>more |  |
| Settings                                                                             | 13              | 14         | 15            | 16                                              | 17             | 18             | 19                                                                                                    | Current Programs view past programs                                                                                                  | Ne                                                     | xt Payment ≎ Status ≎                                                        |  |
| <ul> <li></li></ul>                                                                  | 20              | 21         | 22            | 30                                              | 31             | 25             | 26                                                                                                    | No records to show Pages 0 Lines per page                                                                                            |                                                        |                                                                              |  |
| athleteone v.1.28.4® 2025                                                            |                 |            |               |                                                 |                |                |                                                                                                    |                                                                                                    |                                                        |                                                                              |  |

# Register Your Player to a Program

- 1. Enter Registration Code: **7190**
- 2. Click Go

| Media Library < Yardley Ma                            | X 📔 Slide 1     |             | ×   (     | PARENTS &    | PLAYERS - Ya                 | ard ×   @                         | GOTSPORT PLAY    | ER REGIST: X 0 athleteone - Search X A athlete o | one X 🖾 Athleteone             | x 🛦 Athleteone x + - 🔿 X                                                                     |  |  |
|-------------------------------------------------------|-----------------|-------------|-----------|--------------|------------------------------|-----------------------------------|------------------|--------------------------------------------------|--------------------------------|----------------------------------------------------------------------------------------------|--|--|
| $\leftarrow$ C $\textcircled{a}$ https://app.athletee | one.com/parent, | /program/12 | 201237    |              |                              |                                   |                  |                                                  |                                | 2 🗄 🏠 C 🗠 🔹 … 🥠                                                                              |  |  |
| 🕀 YMS Website Admin 💿 PSF (3                          | TeamSnap 🔯      | GotSoccer ( | 🕀 YMS Wel | bsite 🕜 Face | ebook 💿                      | QuickBooks                        | PX Deluxe Payn   | ient Exc 🚧 ADP 📕 Font Download 🧱 1001 Free Fonts | Hamazon.com – Onli Hamazon.com | C Other favorites                                                                            |  |  |
| athleteone                                            |                 |             |           |              |                              |                                   |                  |                                                  |                                | Programs                                                                                     |  |  |
| Dashboard<br>My Accounts                              | <b>Prog</b>     | rams        | - Player  | YMS          |                              | YMS, Player<br>2008<br>ID#1201237 |                  |                                                  |                                |                                                                                              |  |  |
| Personal Banking                                      | Paymen          | t Overvie   | 2W        |              |                              |                                   |                  | Financial Overview                               |                                | Registering To a Program                                                                     |  |  |
| Programs/Registration                                 |                 |             |           |              |                              |                                   |                  | Outstanding Balance Across All Active Programs   |                                | Unione Residential Colle                                                                     |  |  |
|                                                       |                 |             |           |              |                              | Curr                              | ent To Date      | Past Due                                         |                                | Your organization will have provided you with a code that you will enter below to start your |  |  |
|                                                       |                 |             |           |              | Paid<br>Past Due<br>Upcoming |                                   |                  | Scholarships                                     |                                | registration.                                                                                |  |  |
|                                                       |                 |             |           |              |                              |                                   |                  | Discounts                                        |                                | Enter Lode                                                                                   |  |  |
|                                                       |                 |             |           |              |                              |                                   |                  | Credits                                          |                                | Enter Text Go                                                                                |  |  |
|                                                       |                 |             |           |              |                              |                                   |                  | Next Payment                                     |                                | Value is required                                                                            |  |  |
|                                                       |                 |             |           |              |                              |                                   |                  |                                                  |                                | Find a Public Program                                                                        |  |  |
|                                                       | Bill Ca         |             | <         | July 2025 >  |                              |                                   | Select an Option |                                                  | Competitive Club Programs      |                                                                                              |  |  |
|                                                       | Sun             | Mon         | Tue       | Wed          | Thu                          | Fri                               | Sat              |                                                  |                                | Tryouts & Programs offered by clubs                                                          |  |  |
|                                                       |                 |             | 1         | 2            | 3                            | 4                                 | 5                | Programs<br>Programs you have registered to.     | View club and team invite:     | Camps & Clinics                                                                              |  |  |
| *火* Switch Roles                                      | 6               | 7           | 8         | 9            | 10                           | 11                                | 12               |                                                  |                                | Club and organizations offering camps and clinics                                            |  |  |
| Settings                                              | 13              | 14          | 15        | 16           | 17                           | 18                                | 19               | Current Programs view past programs              |                                |                                                                                              |  |  |
| System Overview                                       |                 |             |           |              |                              |                                   |                  | Program Overview 🗘                               |                                |                                                                                              |  |  |
| Rewards Program                                       | 20              | 21          | 22        | 23           | 24                           | 25                                | 26               |                                                  | Nie operate de ales            |                                                                                              |  |  |
| → Sign Out                                            | 27              | 28          | 29        | 30           | 31                           |                                   |                  |                                                  | No records to sho              |                                                                                              |  |  |
|                                                       |                 |             |           |              |                              |                                   |                  | Pages 0                                          |                                |                                                                                              |  |  |
| athleteone v.1.28.4 <sup>®</sup> 2025                 |                 |             |           |              |                              |                                   |                  |                                                  |                                |                                                                                              |  |  |

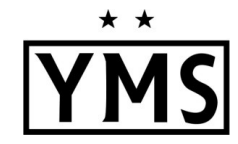

### **Register Your Player to a Program**

- 1. Click on the YMS RL Player option
- 2. Click Go

#### 3. Click Next on the Agreements screen

C O https://app.a 2 표 ☆ 3 ☆ 3 … 🥰 🛱 YMS Website Admin 🔞 PSF 🔕 TeamSnap 📓 GotSoccer 🛱 YMS Website 🚯 Facebook 🌒 QuickBooks 🔟 Dekz ⊕ A n - Oni.. 🗇 Book PT Othe an ADD K. Fort 1001 Free Frent Back Programs YMS, Playar 2008 ID#120123 Programs - Player YMS YMS Payment Overview Financial Overview Club Programs Paid YMS RL Player Registration Coses Ma Past Due Upcoming Discounts Credits Bill Calenda July 2025 Select an Option (B) Invitations Program - Settings Current Program AP Reward No records b - Sign Out

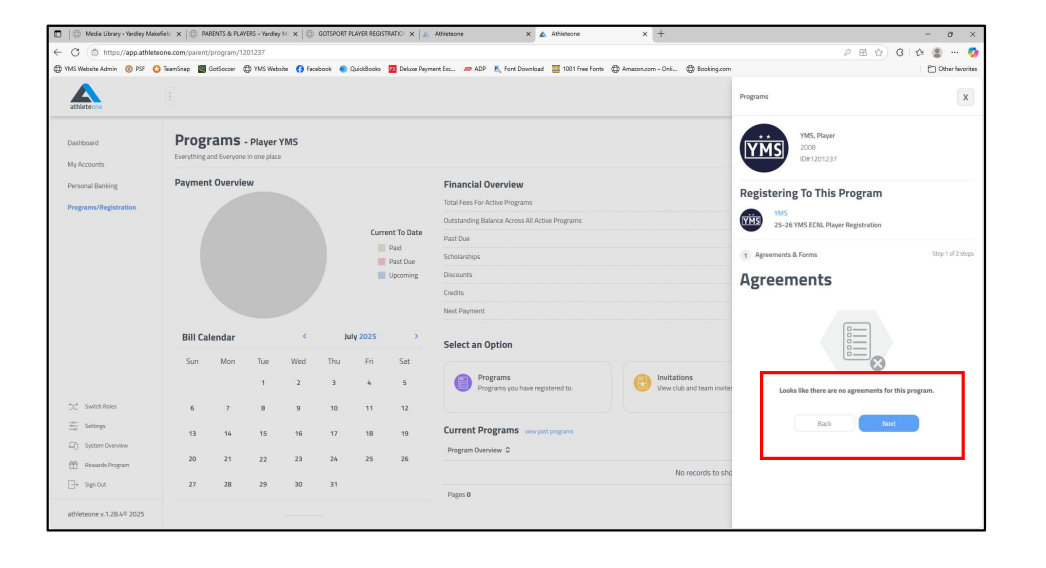

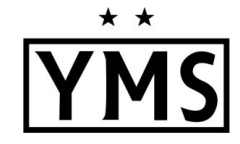

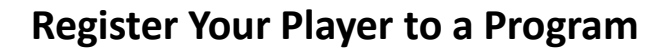

- 1. Upload **Proof of Birth** document in the **Birth Certificate/Passport** area
  - File size must be less than 2 MB
- 2. Upload completed US Club Soccer Form #R002
  - File size must be less than 2 MB
- 3. Click Next

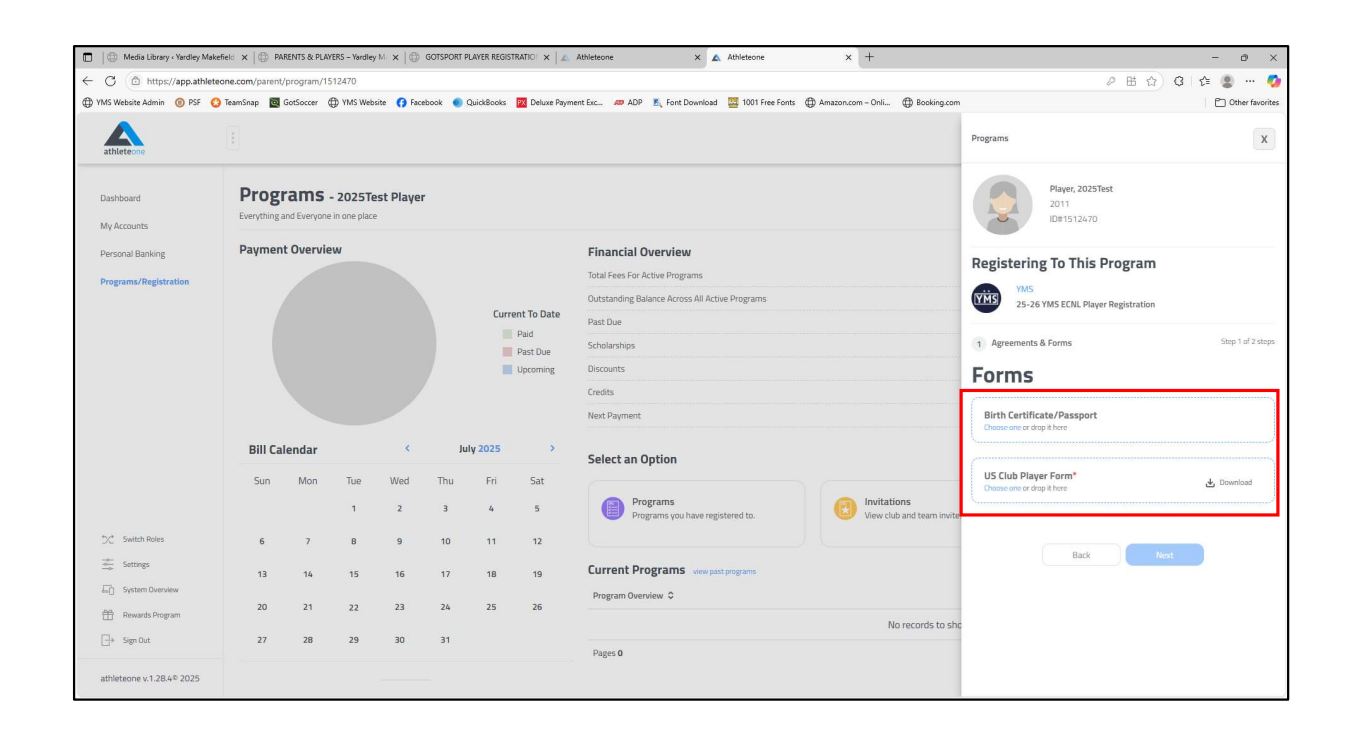

\* \*

#### **Register Your Player to a Program**

- 1. Upload Player Photo (200x200 pixels)
  - Passport-style photo
  - Plain background
  - Shoulders & above
  - No hats, hoods, sunglasses
- 2. Answer remaining questions on this screen
- 3. Click **Register** (blue button below the questions)

| C A https://app.athlat      | anna com (narrant | locoaram /1 | 512470     |             |         |                  |                  |                                                      |                                 | 0. Dt                                     | ~ n ~             |  |
|-----------------------------|-------------------|-------------|------------|-------------|---------|------------------|------------------|------------------------------------------------------|---------------------------------|-------------------------------------------|-------------------|--|
| The YMS Website Admin O PSE | TeamSnap III      | GotSoccer I | ED YMS Web | isite 👩 Fac | ebook 💿 | OuickBooks       | Deluxe Pave      | rent Exc., 🥔 ADP 🖡 Font Download 🚟 1001 Free Font    | Amazon.com - Onli @ Booking.com | <i>и</i> ш                                | P Other favorites |  |
| athleteone                  |                   |             |            |             |         |                  |                  | _                                                    |                                 | Programs                                  | x                 |  |
| Dashboard<br>My Accounts    | <b>Prog</b>       | rams        | - 2025Te   | est Playe   | r       |                  |                  |                                                      |                                 | Player, 2025Test<br>2011<br>1071512470    |                   |  |
| Personal Banking            | Payment Overview  |             |            |             |         |                  |                  | Financial Overview<br>Total Fees For Active Programs |                                 | Registering To This Program               | m                 |  |
| Programs/ Registration      |                   |             |            |             |         |                  |                  | Outstanding Balance Across All Active Programs       |                                 | YMS<br>25-26 YMS ECNL Player Registration |                   |  |
|                             |                   |             |            |             |         | Curr             | ent To Date      | Past Due                                             |                                 |                                           |                   |  |
|                             |                   |             |            |             |         |                  | Paid<br>Past Due | Scholarships                                         |                                 | 2 Questions                               | Step 2 of 2 steps |  |
|                             |                   |             |            |             |         |                  | Upcoming         | Discounts                                            |                                 | Ouestions                                 |                   |  |
|                             |                   |             |            |             |         |                  |                  | Credits                                              |                                 | Photo *                                   |                   |  |
|                             |                   |             |            |             |         |                  |                  | Next Payment                                         |                                 | Chaosa a file or dea                      | n it have         |  |
|                             | Bill Calendar <   |             |            |             |         | ily 2025         | >                | Calast an Option                                     |                                 |                                           |                   |  |
|                             | Sun               | Word        | Thu        | E-6         | Sat     | Select an Option |                  | Player Country of Birth *                            |                                 |                                           |                   |  |
|                             | 5011              | THON        | i de       |             | ind     |                  | Jui              | Programs                                             | Invitations                     | Select one                                | ~ )               |  |
|                             |                   |             | 1          | 2           | 3       | 4                | 5                | Programs you have registered to.                     | View club and team invite:      | Player Country of Citizenship *           |                   |  |
| 1 Switch Roles              | 6                 | 7           | 8          | 9           | 10      | 11               | 12               |                                                      |                                 | Select one                                | ~                 |  |
| Settings                    | 13                | 14          | 15         | 16          | 17      | 18               | 19               | Current Programs view past programs                  |                                 | Han Disured Outside the U.C.t.            |                   |  |
| System Overview             |                   |             |            |             |         |                  |                  | Program Overview O                                   |                                 | No Yes                                    |                   |  |
| Rewards Program             | 20                | 21          | 22         | 23          | 24      | 25               | 26               |                                                      | No records to sho               | Player Cell Phone *                       |                   |  |
| ☐→ Sign Out                 | 27                | 28          | 29         | 30          | 31      |                  |                  | Dages 0                                              |                                 |                                           |                   |  |
|                             |                   |             |            |             |         |                  |                  |                                                      |                                 |                                           |                   |  |

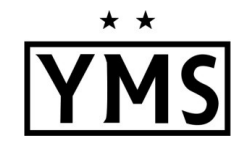

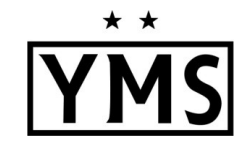

### **Register Your Player to a Program**

1. You should see a screen that says "Your registration was successful!"

| Media Library - Yardley Mak               | kefield X 🛛 🕀 PA | RENTS & PLA | VERS – Yardle | y M ×   ⊕   | GOTSPORT P | PLAYER REGI      | stratio ×   🙇    | Athleteone X 🛦 Athleteone                                                                              | × +                                                                                                    |                                                             | - 0 ×                   |  |
|-------------------------------------------|------------------|-------------|---------------|-------------|------------|------------------|------------------|----------------------------------------------------------------------------------------------------|----------------------------------------------------------------------------------------------------|-------------------------------------------------------------|-------------------------|--|
| ← C (  https://app.athlet                 | eone.com/parent, | /program/1  | 512470        |             |            |                  |                  |                                                                                                    |                                                                                                    | 2 田 合)(                                                     | 3 🖆 😩 … 🧳               |  |
| YMS Website Admin      O     PSF          | 🤉 TeamSnap 🛛 🔯   | GotSoccer   | () YMS Web    | osite 🕜 Fac | ebook 🌑    | QuickBooks       | Deluxe Paym      | ent Exc 400 ADP 🔊 Font Download 🦉 1001 Free Fonts                                                      | Amazon.com – Onli     Booking.com     Indiana      Indiana     Indianaa     Indianaaa     Indianaaaaaaaaaaaaaaaaaaaaaaaaaaaaaaaaaa | Programs                                                    | C Other favorites       |  |
| Dashboard<br>My Accounts                  | <b>Prog</b>      | rams        | - 2025Te      | est Playe   | r          |                  |                  |                                                                                                    |                                                                                                    | Player, 2025Test<br>2011<br>IDH1512470                      |                         |  |
| Personal Banking<br>Programs/Registration | Paymen           | t Overvi    | ew            |             |            |                  |                  | Financial Overview<br>Total Fees For Active Programs<br>Outstanding Balance Across All Active Programs |                                                                                                    | Registering To This Program                                 |                         |  |
|                                           |                  |             |               |             |            |                  | Paid<br>Past Due | Past Due<br>Scholarships                                                                               |                                                                                                    | -                                                           |                         |  |
|                                           |                  |             |               |             |            |                  | Upcoming         | Discounts<br>Credits                                                                                   |                                                                                                    | . /                                                         |                         |  |
|                                           |                  |             |               |             |            |                  |                  | Next Payment                                                                                           |                                                                                                    |                                                             |                         |  |
|                                           | Bill Ca          | ۲           | < July 2025 > |             |            | Select an Option |                  |                                                                                                    |                                                                                                    |                                                             |                         |  |
|                                           | Sun              | Mon         | Tue<br>1      | Wed<br>2    | Thu<br>3   | Fri<br>4         | Sat<br>5         | Programs<br>Programs you have registered to.                                                           | Invitations<br>View club and team invite                                                                                                    | Your registration was suc                                   | cessful!<br>gram.       |  |
| "X" Switch Roles                          | 6                | 7           | 8             | 9           | 10         | 11               | 12               |                                                                                                    |                                                                                                    | If you have any additional questions please reach out direc | by to the organization. |  |
| Settings                                  | 13               | 14          | 15            | 16          | 17         | 18               | 19               | Current Programs view past programs                                                                    |                                                                                                    |                                                             |                         |  |
| 음일 System Overview 관람 Rewards Program     | 20               | 21          | 22            | 23          | 24         | 25               | 26               | Program Overview C                                                                                     |                                                                                                    |                                                             |                         |  |
| ☐→ Sign Out                               | 27               | 28          | 29            | 30          | 31         |                  |                  | Pages 0                                                                                                | No records to sho                                                                                                    |                                                             |                         |  |
| athleteone v.1.28.4 <sup>®</sup> 2025     |                  |             |               |             |            |                  |                  |                                                                                                    |                                                                                                    |                                                             |                         |  |

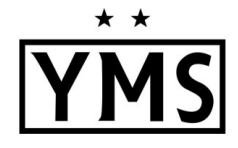

Additional requirements for players who will be 18+ years old on or before July 31, 2026:

- <u>SafeSport Training</u>: Follow the steps outlined on the next two pages.
- <u>Sex Offender Registry (SOR)-Adverse Eligibility List Review Certification</u>: To be completed by the club admin

Questions? Email: <u>admin@ymssoccer.net</u> or your team manager

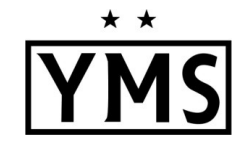

### SafeSport Training for players who will be 18+ years old on or before July 31, 2026

- 1. Log into the <u>player's</u> Athlete One account.
- 2. Click on **SafeSport Center** in the menu on the left of the screen.
- 3. Follow instructions outlined on that page to complete the course.
- 4. Remember to download the certificate of completion

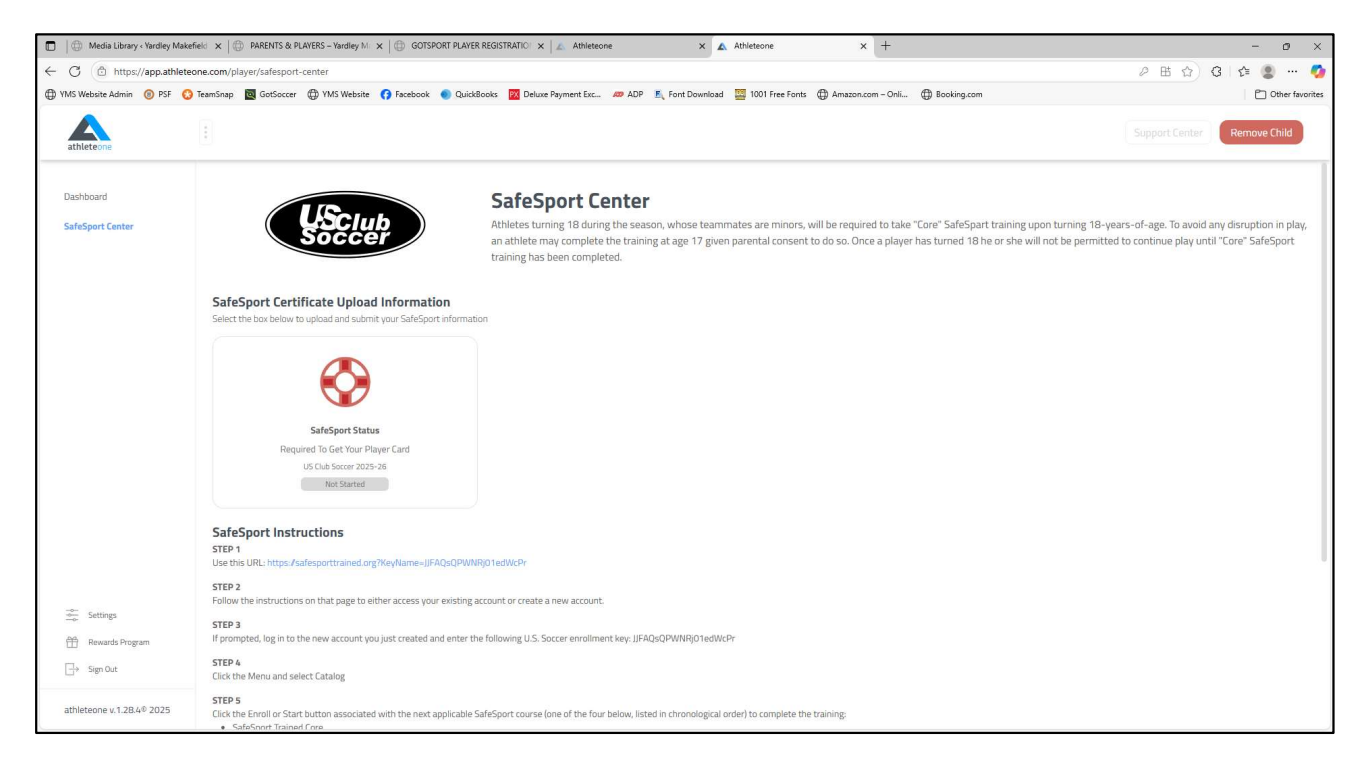

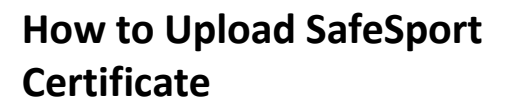

- 1. After completion of the SafeSport course, log back onto the SafeSport Center page of the player account.
- 2. Click on the **SafeSport Status** box to open the upload window.
- 3. Add the date of the certificate.
- 4. Upload the certificate and complete any remaining questions.
- 5. Click Save

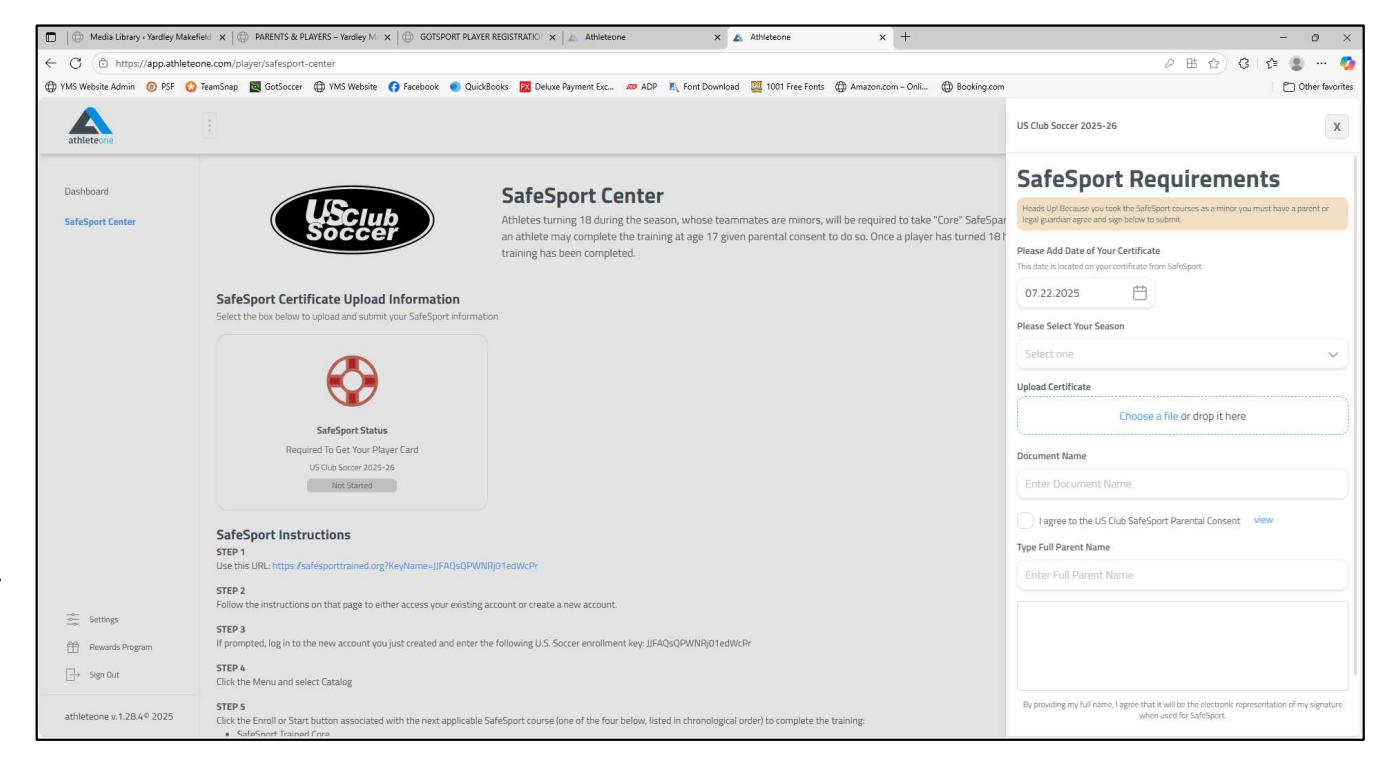

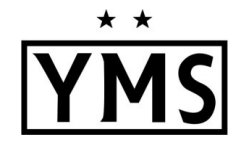